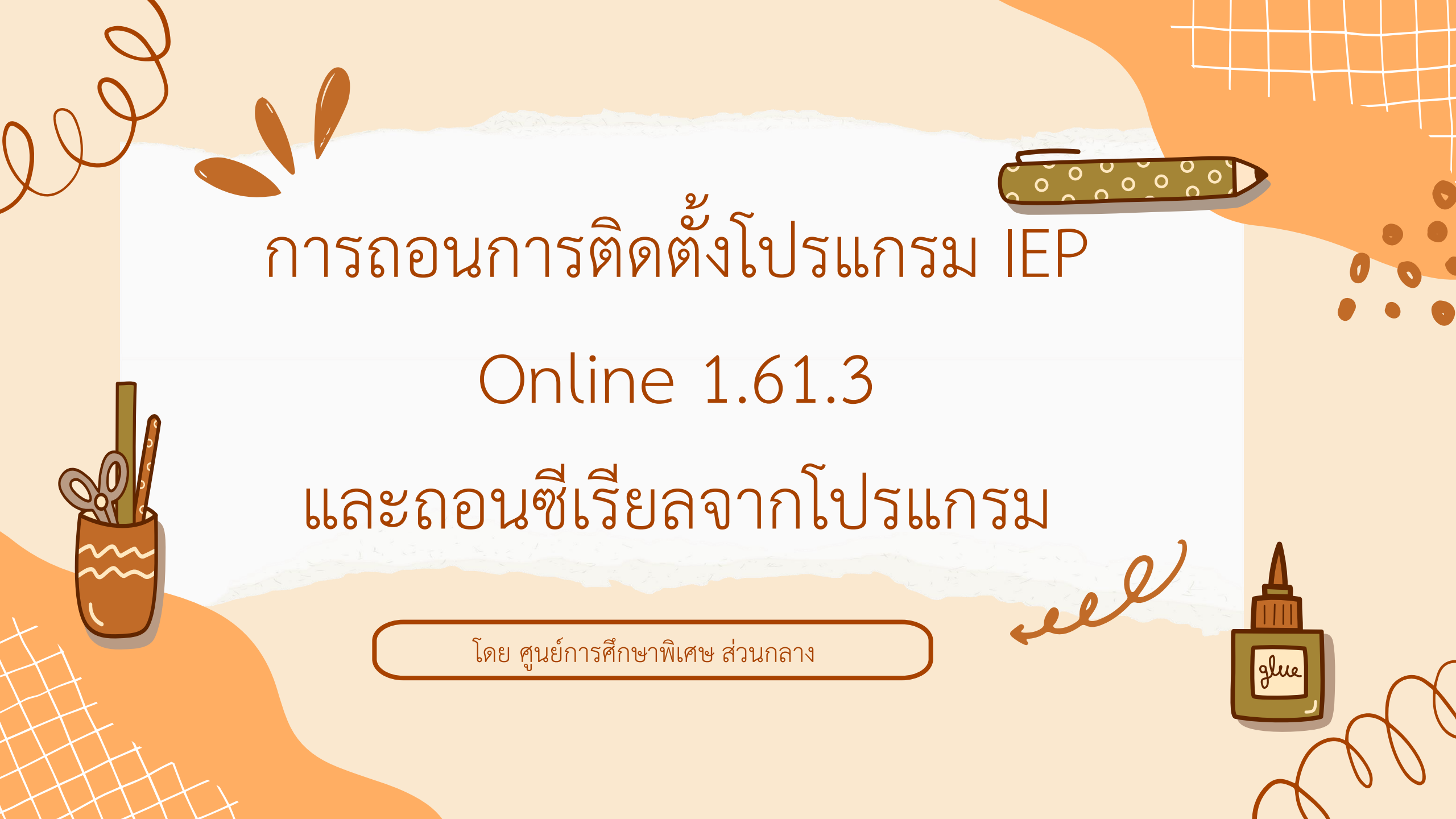

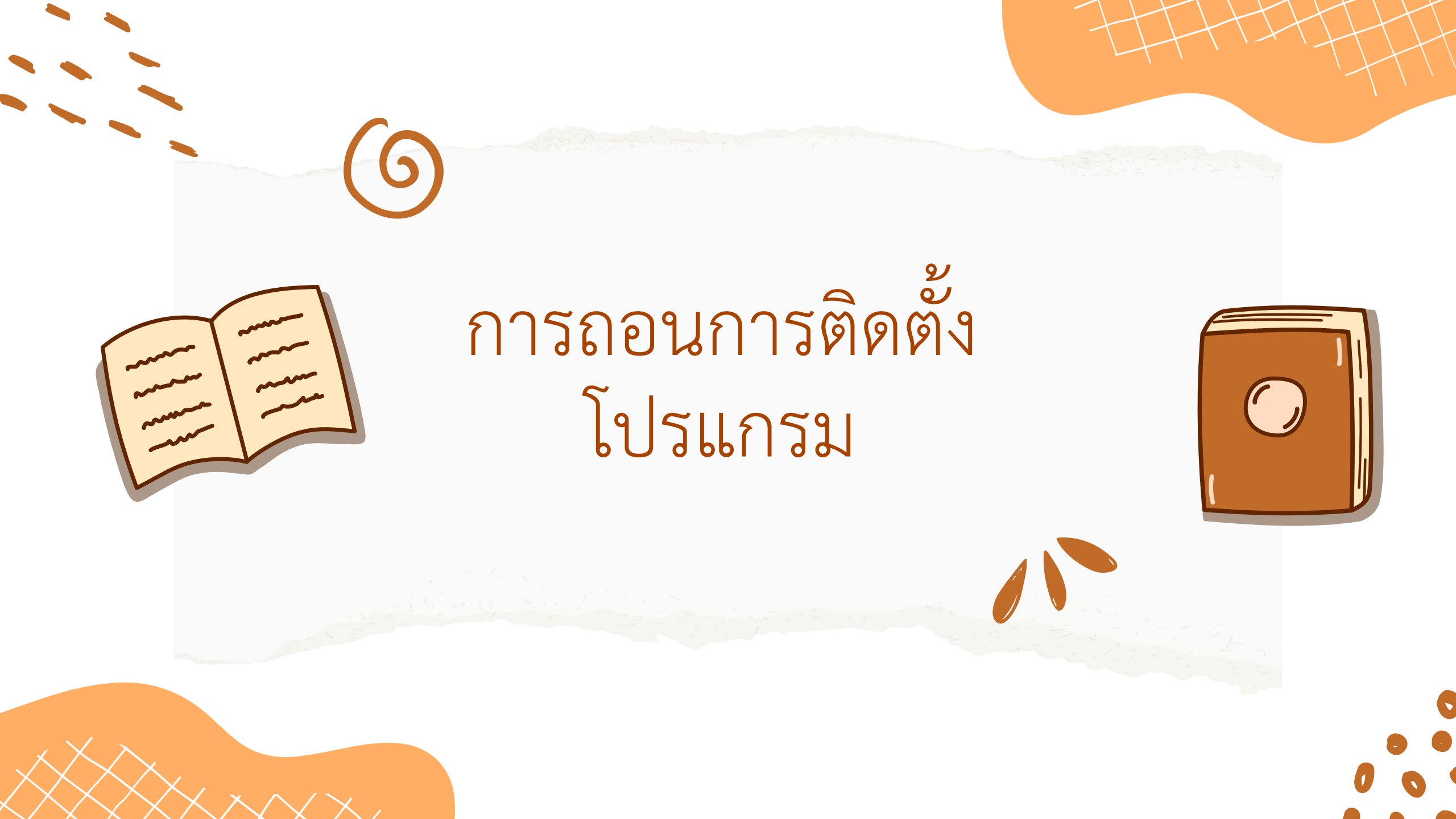

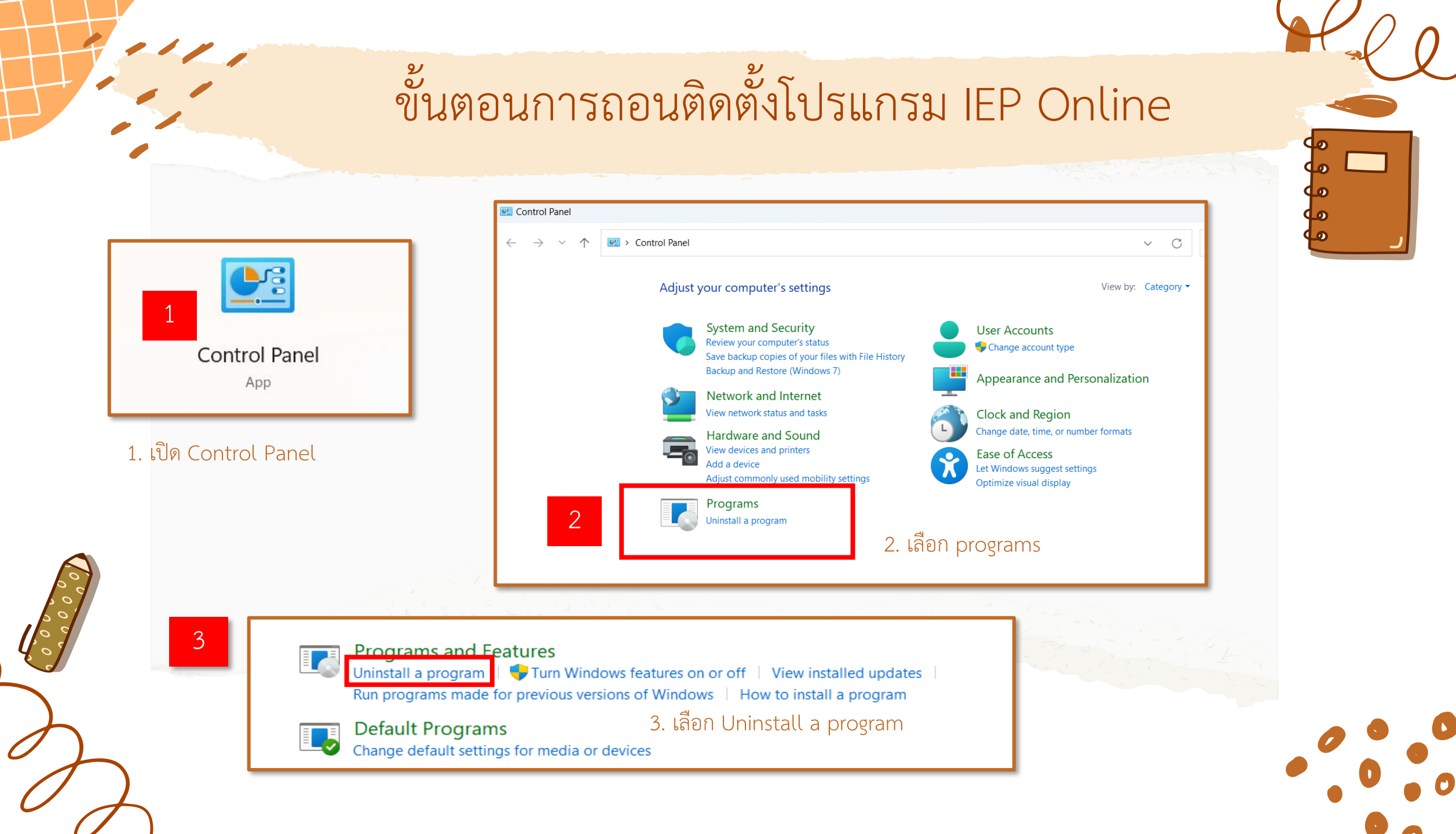

# ขั้นตอนการถอนติดตั้งโปรแกรม IEP Online

| 🖏 Canon IJ Printer Assistant Tool                      | Canon Inc.            | 20/3/2566         | 1.05.1.51      |
|--------------------------------------------------------|-----------------------|-------------------|----------------|
| 🖺 Canon IJ Scan Utility                                | Canon Inc.            | 20/3/2566         | 1.4.0.16       |
| 劗 Canon Inkjet Printer/Scanner/Fax Extended Survey Pro | Canon Inc.            | 20/3/2566         | 6.5.0          |
| 😹 Canon My Image Garden                                | Canon Inc.            | 20/3/2566         | 3.6.4          |
| 😹 Canon My Image Garden Design Files                   | Canon Inc.            | 20/3/2566         | 3.6.0          |
| 💆 Canon Quick Menu                                     | Canon Inc.            | 20/3/2566         | 2.8.5          |
| 🔁 CutePDF Writer                                       | Acro Software Inc.    | 3/5/2566          | 4.0            |
| 🕼 Foxit PDF Reader                                     | Foxit Software Inc.   | 3/5/2566 554 MB   | 12.1.2.15332   |
| O Google Chrome                                        | Google LLC            | 21/7/2566         | 114.0.5735.248 |
| GPL Ghostscript                                        | Artifex Software Inc. | 3/5/2566          | 10.00.0        |
| 🞼 IEP Online 1.61.3                                    | Anusorn Wongsaen      | 19/3/2566 53.2 MB | 1.61.3         |
| 🕒 Lenovo Now                                           | Lenovo Group Ltd.     | 30/5/2566         | 3.9.1.3        |
| Lenovo Vantage Service                                 | Lenovo Group Ltd.     | 18/3/2566 41.6 MB | 3.13.43.0      |
| 😡 Lenovo Voice Service                                 | Lenovo Group Ltd.     | 18/3/2566 32.3 MB | 3.0.26.0       |

#### 4. เลือกชื่อโปรแกรม IEP Online 1.61.3 คลิกขวา เลือก Uninstall

Programs and Features

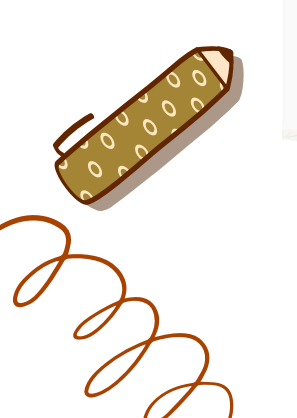

4

Are you sure you want to uninstall IEP Online 1.61.3?

6

No

Yes

□ In the future, do not show me this dialog box

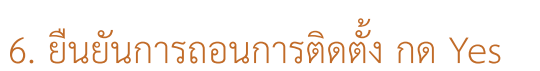

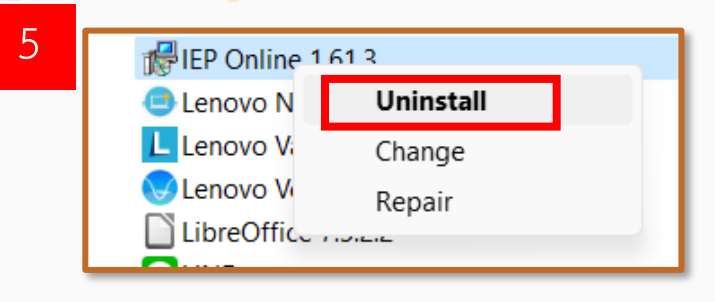

5. คลิกขวา เลือก Uninstall

| Name                                                | Publisher             |                                                                                                    | Installed On | Size   | Version          |  |
|-----------------------------------------------------|-----------------------|----------------------------------------------------------------------------------------------------|--------------|--------|------------------|--|
| 😨 Google Chrome                                     | Google Inc.           |                                                                                                    | 7/4/2562     |        | 73.0.3683.103    |  |
| BIEP Online 1.61.3                                  | Anusorn Wongsaen      |                                                                                                    | 1/5/2562     | 218 MB | 1.61.3           |  |
| Microsoft Office Standard 2019 - en-us              | Microsoft Corporation |                                                                                                    | 1/5/2562     |        | 16.0.11425.20244 |  |
| Microsoft Office Standard 2019 - th-th              | Microsoft Corporation |                                                                                                    | 1/5/2562     |        | 16.0.11425.20244 |  |
| Microsoft OneDrive                                  | Microsoft Corporation |                                                                                                    | 6/2562       | 119 MB | 19.043.0304.0007 |  |
| 1 Microsoft Project Standard 2019 - en-us           | Microsoft Corporation | 7                                                                                                    | 6/2562       |        | 16.0.11425.20244 |  |
| Microsoft Project Standard 2019 - th-th             | Microsoft Corporation | 1                                                                                                    | 5/2562       |        | 16.0.11425.20244 |  |
| 🚺 Microsoft Visio Standard 2019 - en-us             | Microsoft Corporation |                                                                                                    | 5/2562       |        | 16.0.11425.20244 |  |
| 🚺 Microsoft Visio Standard 2019 - th-th             | Microsoft Corporation | IEP Online                                                                                                    | 1.61.3       |        | 44               |  |
| NVIDIA 3D Vision Driver 341.74                      | NVIDIA Corporation    |                                                                                                    |              |        |                  |  |
| VIDIA Graphics Driver 341.74                        | NVIDIA Corporation    | You must restart your system for the configuration<br>changes made to IEP Online 1.61.3 to take effect.<br>Click Yes to restart now or No if you plan to restart<br>later |              |        |                  |  |
| NVIDIA HD Audio Driver 1.3.30.1                     | NVIDIA Corporation    |                                                                                                    |              |        |                  |  |
| NVIDIA Update 10.4.0                                | NVIDIA Corporation    |                                                                                                    |              |        |                  |  |
| 📧 Update for Windows 10 for x64-based Systems (KB40 | Microsoft Corporation | ALCOI.                                                                                                    |              | _      |                  |  |
| 📧 Update for Windows 10 for x64-based Systems (KB44 | Microsoft Corporation |                                                                                                    | Yes          | No     |                  |  |
| WinRAR 5.61 (64-bit)                                | win.rar GmbH          |                                                                                                    |              |        |                  |  |

7. เมื่อถอนการติดตั้งเสร็จโปรแกรมจะถามให้ restart เลือก Yes

เมื่อเครื่องคอมพิวเตอร์เปิดใหม่อีกครั้งจึงทำการติดตั้งใหม่

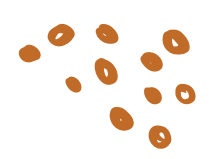

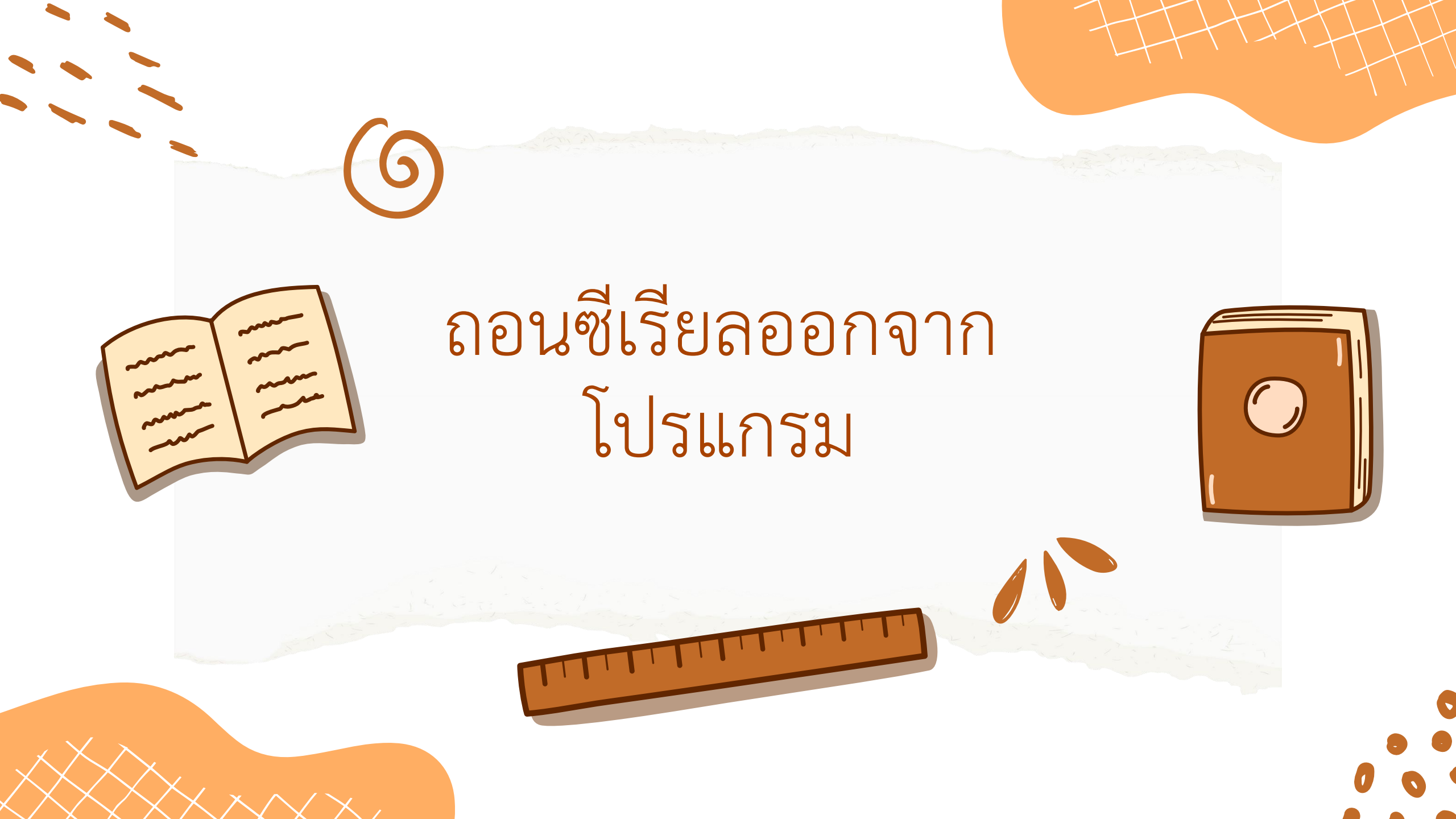

## ขั้นตอนการถอนซีเรียล ออกจากโปรแกรม

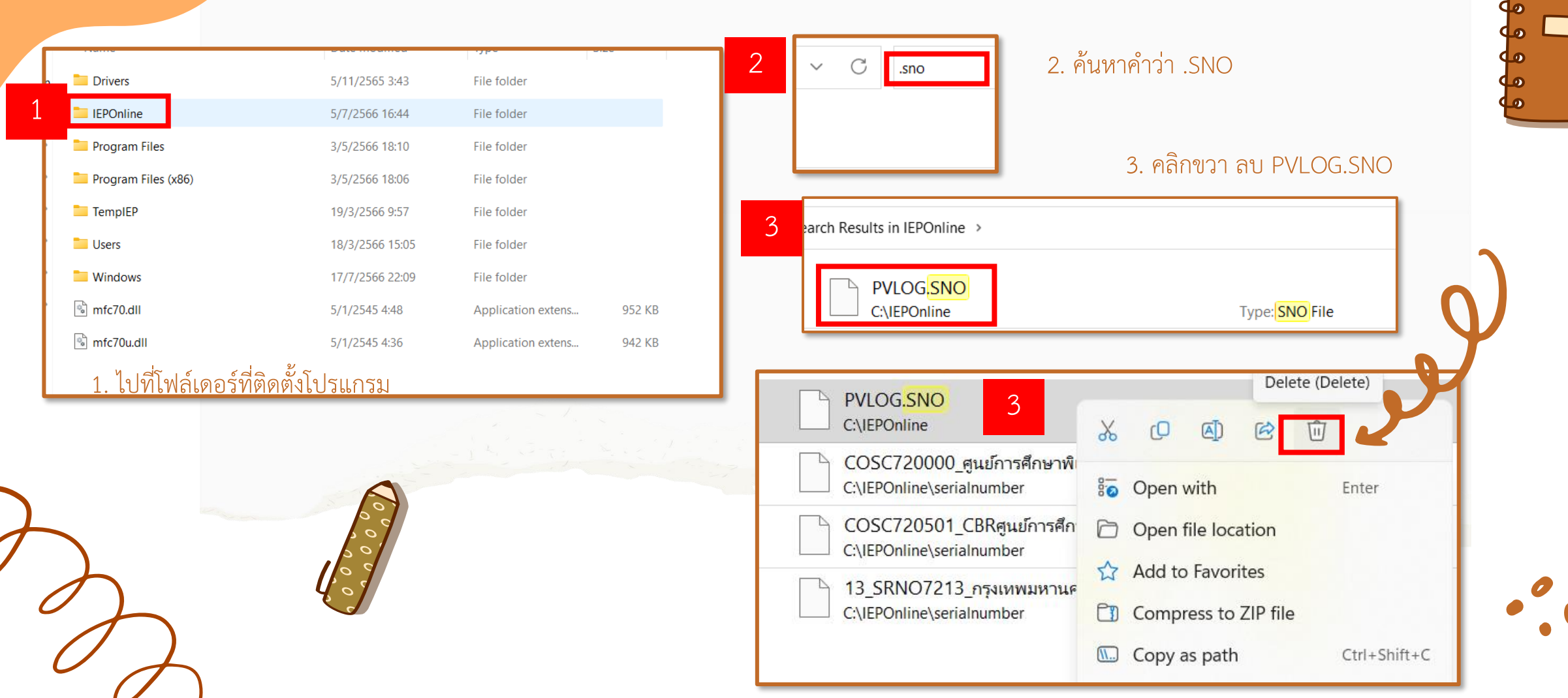

### ขั้นตอนการถอนซีเรียล ออกจากโปรแกรม

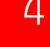

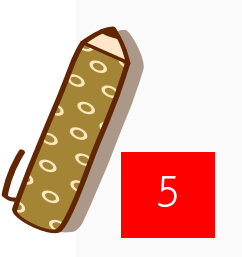

5. โปรแกรม IEP Online จะแสดงหน้านี้ขึ้นมา จากนั้นกด NEXT

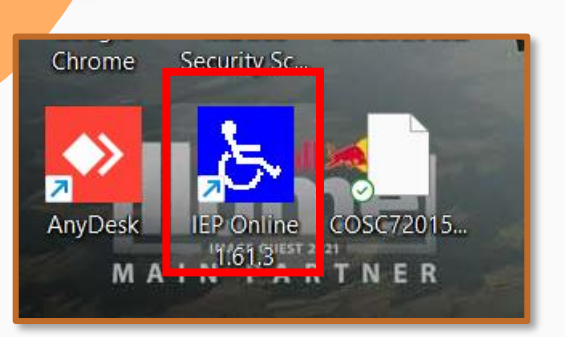

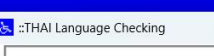

4. เข้าโปรแกรม IEP Online

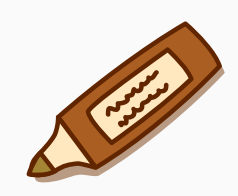

NEXT

Testting Thai Font Display Language

\*\*\* IF You can read below in thai language \*\*\*

ต่อไปนี้ถ้าสามารถอ่าน ภาษาไทยตั้งแต่บรรทัดนี้ได้ แสดงว่า ระบบฟอนต์ภาษาไทยในเครื่อง ติดตั้งถูกต้องแล้ว และพร้อมที่จะทำงานในขั้นตอนต่อไป คลิก NEXT เพื่อที่จะไปทำงานต่อไปได้แล้ว

### If you cannot read in Thai Language ### click

"CANCEL"

and go to Thai Languege Solving before

This Program Develop By Anusorn Wongsaen Copy Rights By Anusorn Wongsan

CANCEL

|               |                | 6                            |                   |        |
|---------------|----------------|------------------------------|-------------------|--------|
| ฟล์ Serial Nu | mber           |                              |                   | ×      |
| Look in:      | serialnumber   |                              |                   |        |
| Look III.     |                | ^                            |                   |        |
| $\land$       | Name           |                              | Date modified     | Туре   |
| Home          |                |                              | 30/10/2558 1:38   | SNO F  |
| _ /           |                | u_ดูนยการตกษาพเตษสวนกลาง<br> | 10/5/2562 20:48   | SNO F  |
|               |                |                              | 10/ 5/ 2502 20.45 | 51401  |
| esktop        |                |                              |                   |        |
| _             |                |                              |                   |        |
|               |                |                              |                   |        |
| braries       |                |                              |                   |        |
|               |                |                              |                   |        |
| This PC       |                |                              |                   |        |
| <u>a</u> _    |                |                              |                   |        |
| 2             |                |                              |                   |        |
| letwork       |                | 0                            |                   |        |
|               | เลอก ไฟล์      |                              |                   | Select |
|               | Files of type: | *.SNO                        | ~                 | Cancel |
|               |                |                              |                   | New    |
|               |                |                              |                   |        |

#### 6. เลือก ซีเรียลที่ต้องการ จากนั้นกด Select

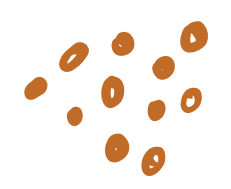

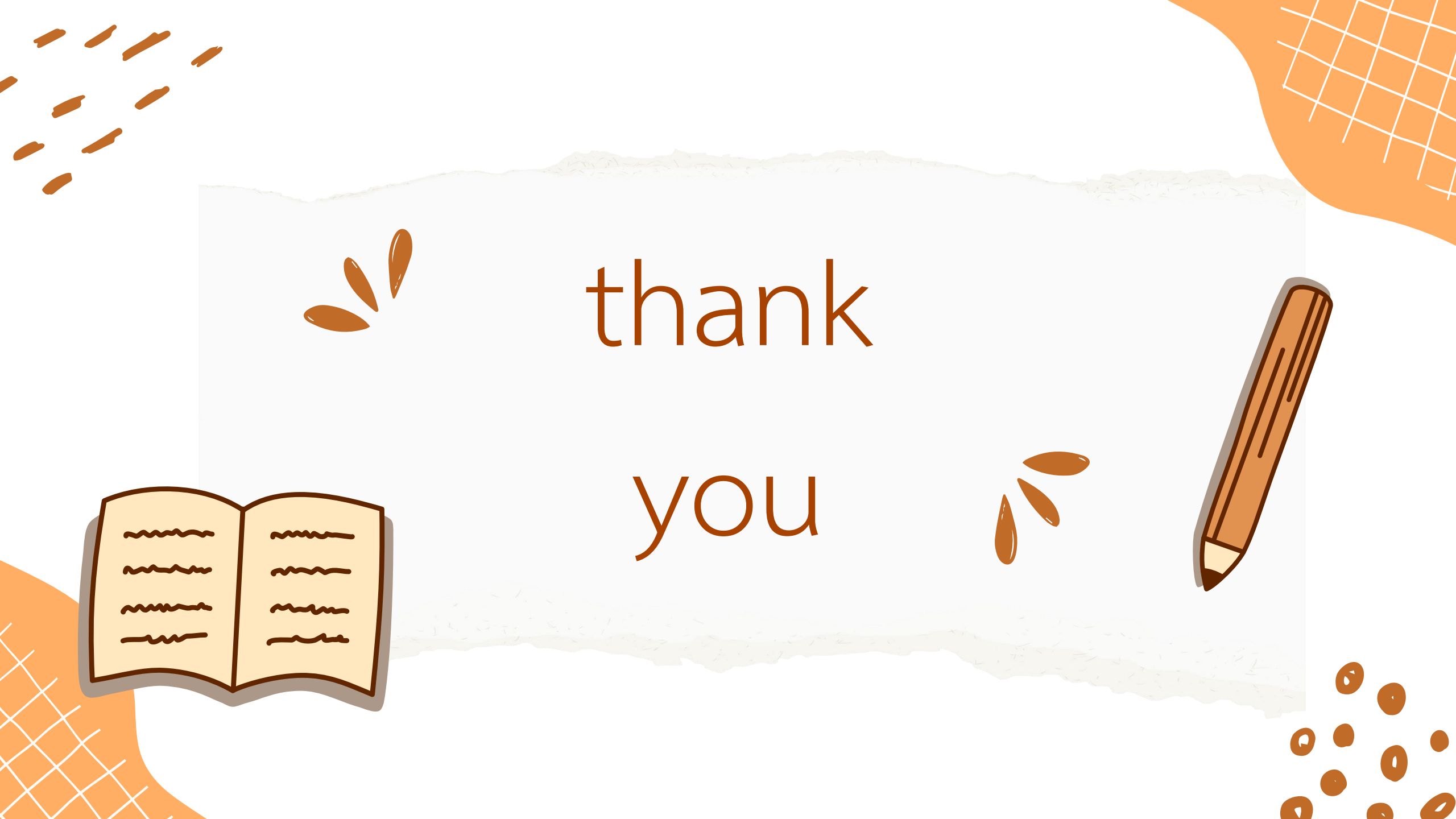